#### การใช้งาน Open VPN บนระบบปฏิบัติการ macOS

# การติดตั้ง

- download ตัวติดตั้งโปรแกรมที่เว็บไซต์ https://openvpn.net/client
- เลือกที่ Apps และ Download OpenVPN for Mac ตามลำดับ

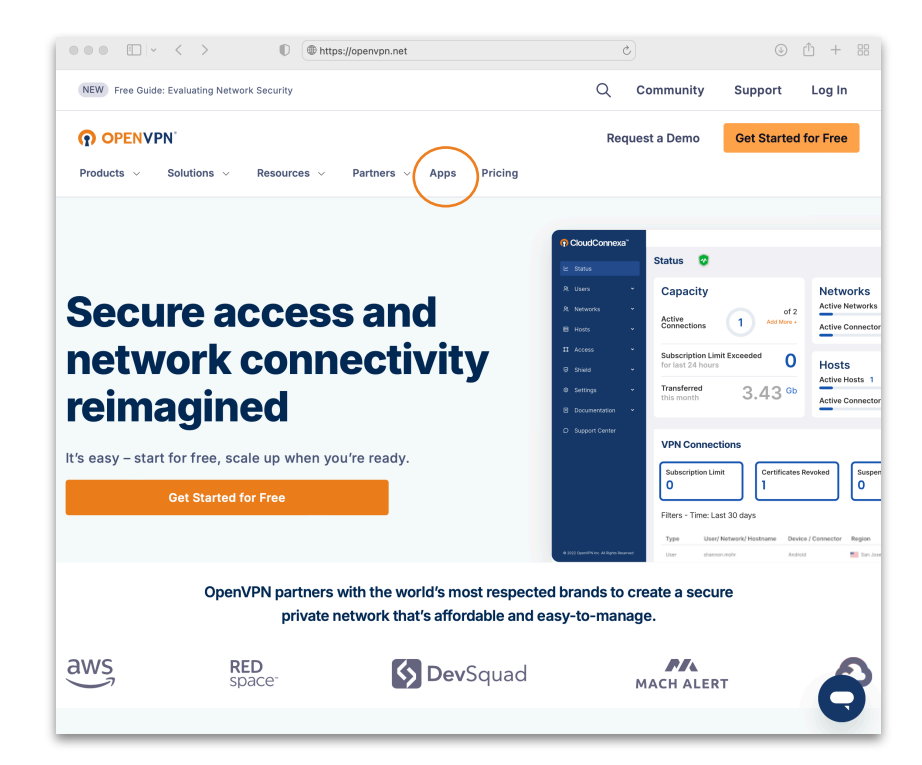

| ••• • • • •                  | Đ                                                                                      |                              | 🗎 open                     | vpn.net        |          | Ċ                    | ٩         | ф +    | 88 |
|------------------------------|----------------------------------------------------------------------------------------|------------------------------|----------------------------|----------------|----------|----------------------|-----------|--------|----|
| NEW Free Guide: Evaluating N | Network Security                                                                       |                              |                            |                | Q        | Community            | Support   | Log In |    |
| OPENVPN'                     |                                                                                        |                              | Re                         | Request a Demo |          | Get Started for Free |           |        |    |
| Products V Solutions         | ~ Resources                                                                            | <ul> <li>Partners</li> </ul> | <ul> <li>✓ Apps</li> </ul> | Pricing        |          |                      |           |        |    |
| OPENVPN CON                  | INECT                                                                                  |                              |                            |                |          |                      |           |        |    |
| Download the offic<br>Inc.   | ial OpenVP                                                                             | N Connect                    | client so                  | oftware de     | eveloped | and mainta           | ined by O | penVPI | N  |
|                              | Windows                                                                                | MacOS                        | Linux                      | Android        | iOS      | ChromeOS             |           |        |    |
|                              | Download OpenVPN Connect for Mac<br>Installation instructions and alternative versions |                              |                            |                |          |                      |           |        |    |
|                              |                                                                                        |                              |                            |                |          |                      |           |        |    |

 เมื่อ download เสร็จ ทำการติดตั้งโปรแกรม โดยการ double click ที่ไฟล์ openvpn-connect-3.4.9.4830\_signed.dmg และเ ลือกการติดตั้ง ตาม ชนิดของ chip CPU ของเครื่องที่ทำการติดตั้ง

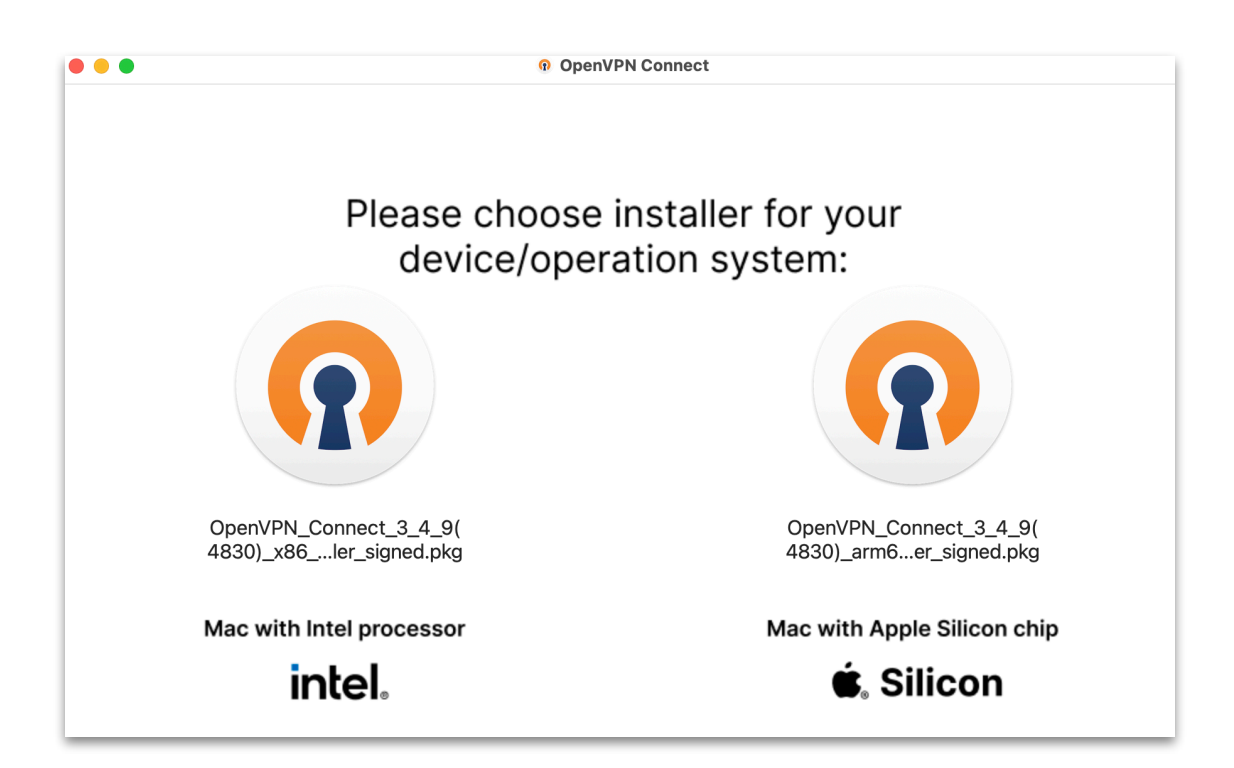

### - ที่ Introduction เลือก Continue

|                                        | Install OpenVPN Connect                                                                                     | ۵ |
|----------------------------------------|----------------------------------------------------------------------------------------------------|---|
|                                        | Welcome to the OpenVPN Connect Installer                                                                    |   |
| Introduction                           | This installation process will take you through the necessary steps to install the OpenVPN Connect program. |   |
| License                                |                                                                                                    |   |
| <ul> <li>Destination Select</li> </ul> |                                                                                                    |   |
| Installation Type                      |                                                                                                    |   |
| Installation                           |                                                                                                    |   |
| <ul> <li>Summary</li> </ul>            |                                                                                                    |   |
|                                        |                                                                                                    |   |
|                                        |                                                                                                    |   |
|                                        |                                                                                                    |   |
|                                        |                                                                                                    |   |
|                                        |                                                                                                    |   |
|                                        |                                                                                                    |   |
|                                        |                                                                                                    |   |
|                                        | Go Back Continue                                                                                            |   |

#### - ที่ License เลือก Continue และ Agree ตามลำดับ

|                    | Install OpenVPN Connect                                                                                                    | A |  |  |
|--------------------|----------------------------------------------------------------------------------------------------|---|--|--|
|                    | Software License Agreement                                                                                                    |   |  |  |
|                    | OpenVPN Connect EULA:                                                                                                    |   |  |  |
| Introduction       |                                                                                                    |   |  |  |
| License            |                                                                                                    |   |  |  |
| Destination Select | OpenVPN License                                                                                                    |   |  |  |
| Installation Type  | Open//PN/ Connect End Llear License Agreement (Open)/PN/ Connect                                                                                                    |   |  |  |
| Installation       | EULA)                                                                                                    |   |  |  |
| • Summary          | <ol> <li>Copyright Notice: OpenVPN Connect License;<br/>Copyright (c) 2009-2024 OpenVPN, Inc. All rights reserved.</li> <li>"OpenVPN" is a registered trademark of OpenVPN, Inc.</li> <li>Redistribution of OpenVPN Connect binary forms and documents, are permitted provided that redistributions of OpenVPN Connect binary forms and documents must reproduce the above copyright notice.</li> <li>You agree not to reverse engineer, decompile, disassemble, modify, translate, make any attempt to discover the source code of this software, or create derivative works from this software.</li> <li>OpenVPN Connect is bundled with other open source software components, some of which fall under different licenses. By using OpenVPN or any of the bundled components, you agree to be bound by the conditions of the license for each respective component.</li> </ol> |   |  |  |

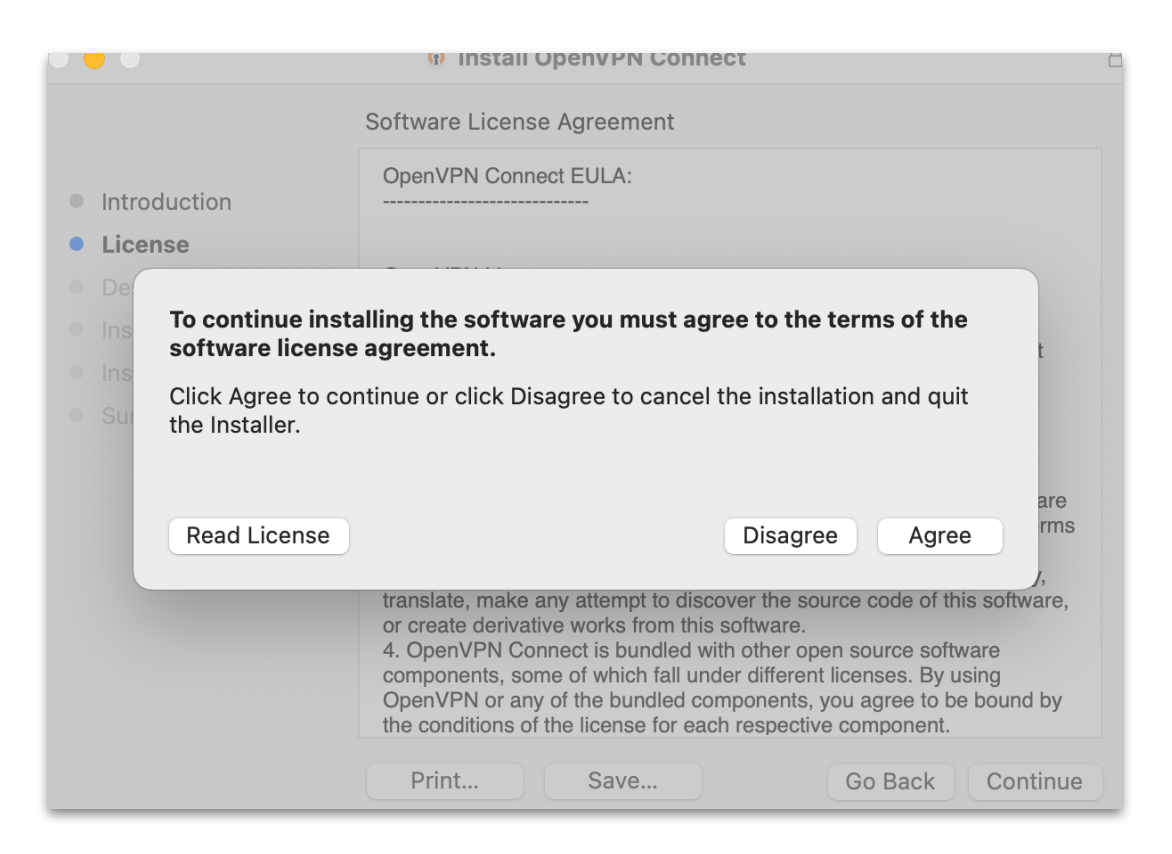

#### - ที่ Installation type เลือก Install และ เมื่อการติดตั้งสำเร็จ กดที่ Close

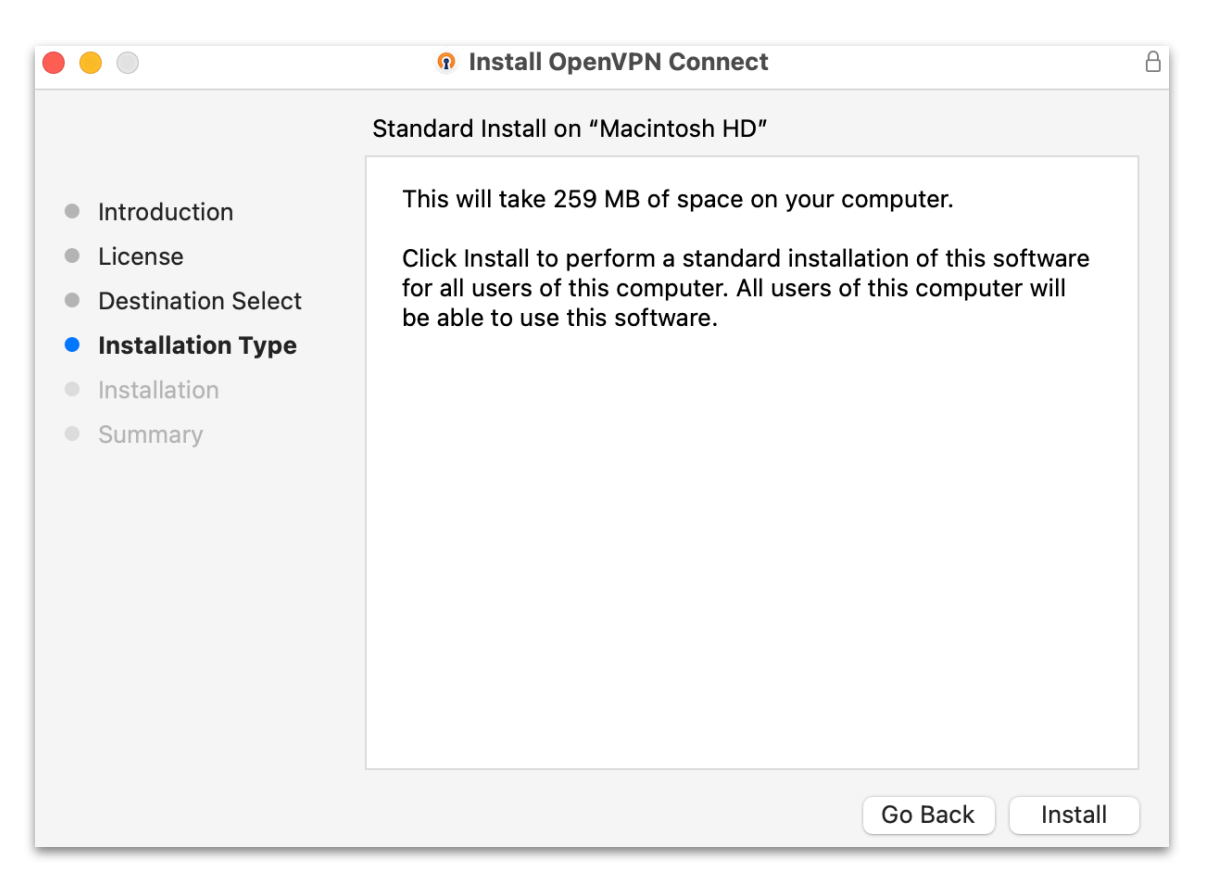

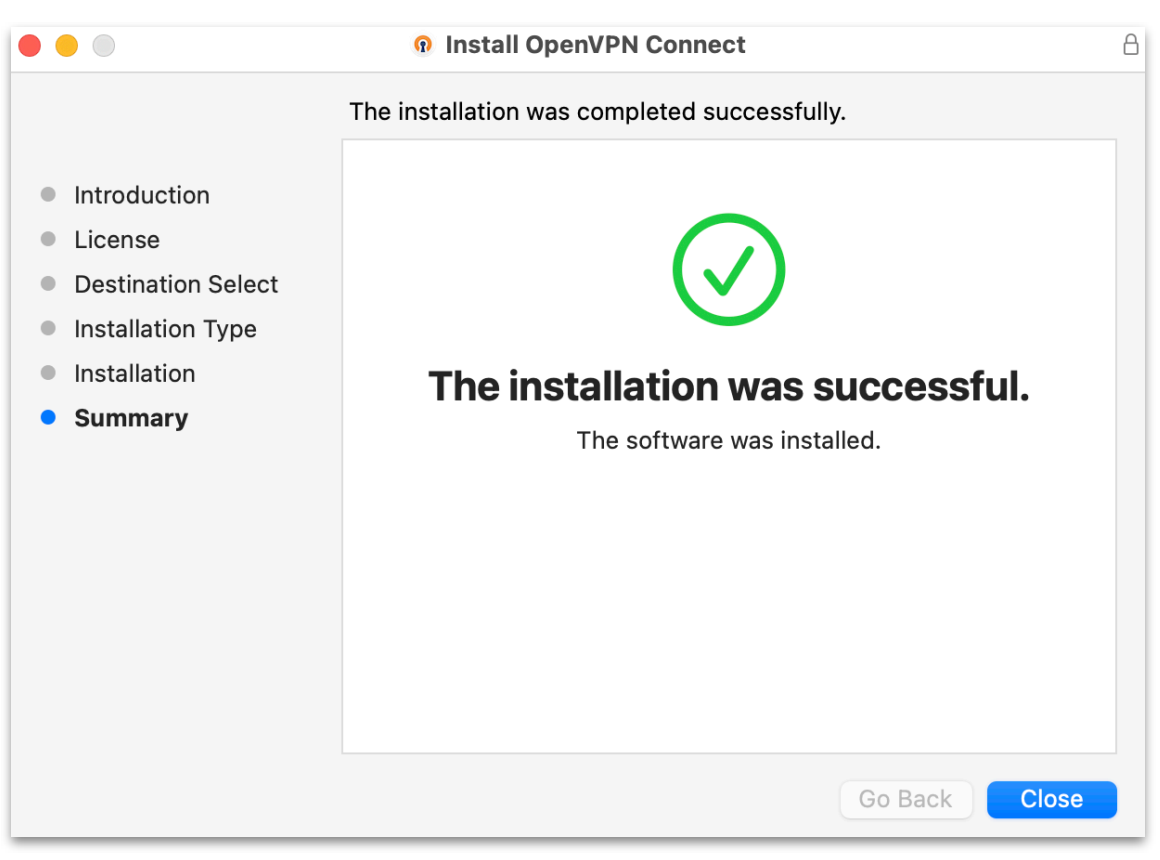

เมื่อติดตั้งโปรแกรมเสร็จ ให้ทำการ download ไฟล์ client.ovpn ที่เว็บไซต์

https://ccs.sut.ac.th/download/ovpn/student/client.ovpn

### การเชื่อมต่อ

เปิด App OpenVPN Connect เลือก UPLOAD FILE จากนั้นกดที่ BROWN
 เพื่อเปิดไฟล์ client.ovpn หรือลากไฟล์ client.ovpn มาวางในกรอบ .OVPN ก็ได้เช่นกัน

| • | OpenVP                                                  | N Connect                                     |    |
|---|---------------------------------------------------------|-----------------------------------------------|----|
|   | Import                                                  | Profile                                       | Ð  |
|   | VIA URL                                                 | UPLOAD FILE                                   |    |
|   | Drag and drop to up<br>You can import <mark>only</mark> | oload .OVPN profile.<br>one profile at a time | 2. |
|   | .ov                                                     | PN                                            |    |
|   | BRO                                                     | WSE                                           |    |
|   |                                                         |                                               |    |
|   |                                                         |                                               |    |

ระบุ Username เป็น รหัสพนักงาน / รหัสนักศึกษา
 และ Password เป็น รหัสผ่านสำหรับใช้งานอินเตร์เนต จากนั้น กด CONNECT

| OpenVPN                  | Connect    |
|--------------------------|------------|
| Imported                 | Profile    |
| Profile Name             |            |
| 203.158.1.35 [client]    |            |
| Server Hostname (locked) |            |
| 203.158.1.35             |            |
| Username                 |            |
| 243015                   |            |
| Save password            |            |
|                          |            |
| Password                 |            |
| ••••                     | <b>9</b> 3 |
|                          |            |
|                          |            |
|                          |            |
|                          |            |
|                          |            |
|                          |            |
|                          |            |
|                          |            |
| PROFILES                 | CONNECT    |

# เมื่อเชื่อมต่อสำเร็จจะปรากฏข้อความ CONNECTED ดังภาพ

| OpenVPN Connect      |                                          |            |  |  |
|----------------------|------------------------------------------|------------|--|--|
|                      | Profiles                                 | <b>آ</b> ي |  |  |
| CONNEC               | CTED                                     |            |  |  |
|                      | OpenVPN Profile<br>203.158.1.35 [client] |            |  |  |
| CONNEC               | CTION STATS                              |            |  |  |
| 7KB/s                |                                          |            |  |  |
|                      |                                          |            |  |  |
|                      |                                          |            |  |  |
| 0B/s                 |                                          |            |  |  |
| BYTES IN<br>39 B/S   | BYTES O<br>42 B/S                        | UT         |  |  |
| DURATION<br>00:07:11 | N PACKET RECEIVED<br>11 sec ago          |            |  |  |
| YOU<br>243015        |                                          | Ð          |  |  |

การยกเลิกการเชื่อมต่อ

คลิกที่ไอคอน 😱 แล้วเลือก Disconnect เมื่อต้องการยกเลิกการเชื่อมต่อ

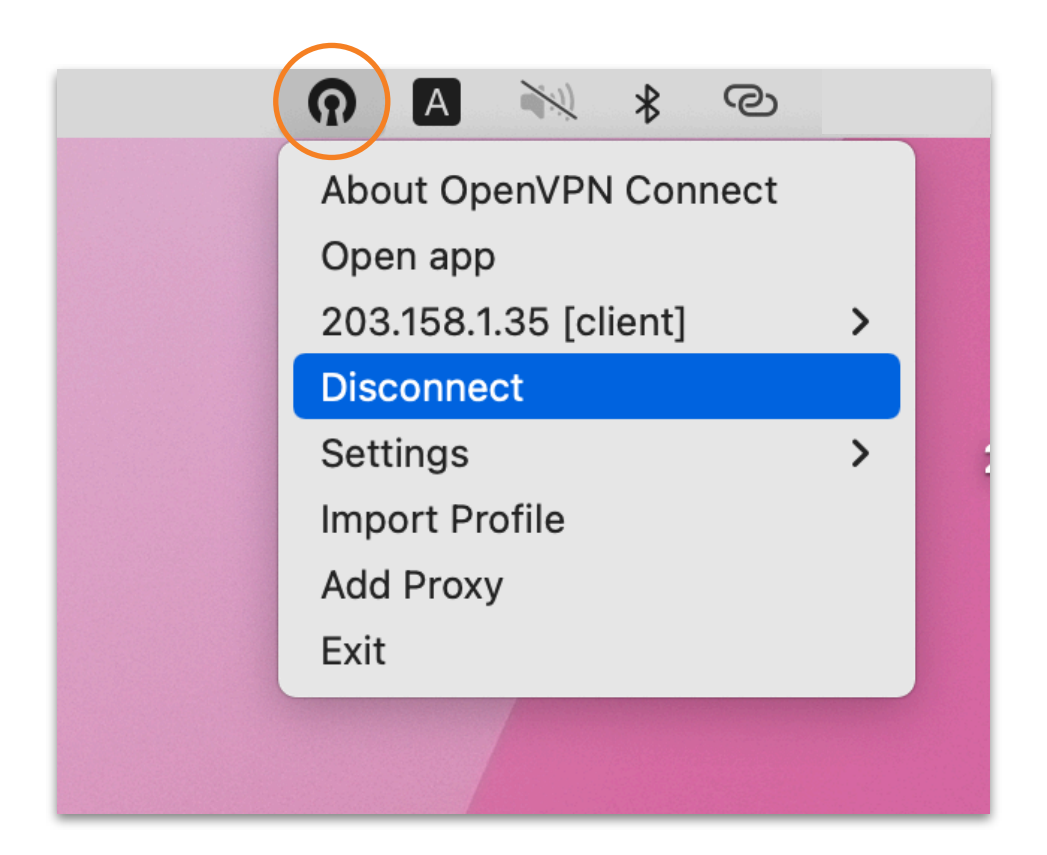

\* หมายเหตุ ควร disconnect ออกจาก openvpn ทุกครั้งเมื่อใช้งานเสร็จ เพื่อการลดภาระให้กับ server และเพื่อให้ server สามารถรองรับผู้ใช้งาน ท่านอื่นด้วย